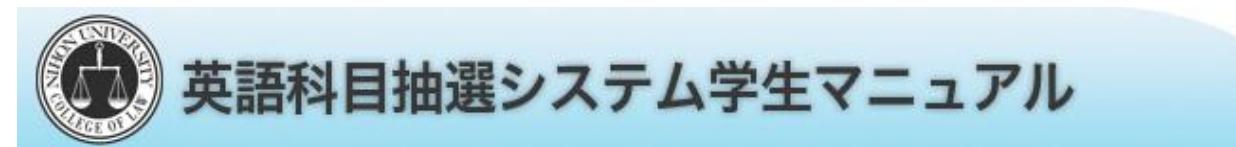

下記のURLへアクセスし、英語科目受講抽選システムサイトへ移動する。

https://www.nulawsyllabus.jp/english/argive

※上記サイトは、【法学部ホームページ】の【リンク】に『英語科目受講抽選システム』のリンクがあります。

## 1 申込手順

| キ生ログイン |                                                                              |
|--------|------------------------------------------------------------------------------|
| 学籍番号   |                                                                              |
| 生年月日   | 例 2010/01/01 又は 20100101(ゼロ埋め)<br>※ 2010/01/01 又は 20100104(ゼロ埋め) の形式で入力して下さい |

ログインページにて学生番号と生年月日を入力して ログインします。(例:1995年4月1日生→19950401)

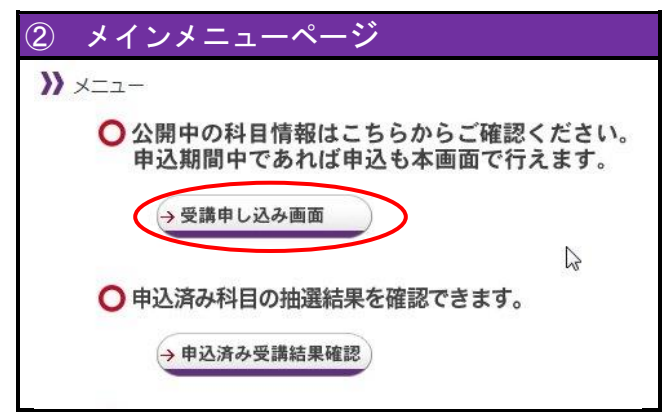

「受講申し込み画面」をクリックします。

| 3 | 曜   | 日・時 | 限選択 | ページ | ;   |     |     |  |
|---|-----|-----|-----|-----|-----|-----|-----|--|
| » | 第一部 |     |     |     |     |     |     |  |
|   |     | 月曜日 | 火曜日 | 水曜日 | 木曜日 | 金曜日 | 土曜日 |  |
|   | 1時限 | 選択  | 選択  | 選択  | 選択  | 選択  | 選択  |  |
|   | 2時限 | 選択  | 選択  | 選択  | 選択  | 選択  | 選択  |  |
|   | 3時限 | 選択  | 選択  | 選択  | 選択  | 選択  | 選択  |  |
|   | 4時限 | 選択  | 選択  | 選択  | 選択  | 選択  | 選択  |  |
|   | 5時限 | 選択  | 選択  | 選択  | 選択  | 選択  | 選択  |  |
|   |     |     |     |     |     |     |     |  |

希望の曜日・時限をクリックします。

| 》月曜日 (9:00~10:30) | 6.  |      |      |
|-------------------|-----|------|------|
| No                | 科目名 | 講堂   | 教員名  |
| TOEFL演習           | 1   | 1082 | 泉 忠司 |

希望の科目を選択します。

※1年次の12月~1月に実施した1年生一斉テスト (TOEIC)のスコアによって、科目が表示されな い場合があります。

すでに8単位修得している場合, 抽選の申込は できません。

| ¥ 🗆      | ・時                                                                                                    | 限                                                                                                    |                                                                                                    | 月曜日:                                                                                                    | 1時限(9:0                                                                   | 0~10:30                                                                                                    | ))                                                                                                    |                                                                                                    |                                                                                                    |                                                                                                    |                                                                                                    |                                                                                                  |                      |                          |
|----------|----------------------------------------------------------------------------------------------------|----------------------------------------------------------------------------------------------------|----------------------------------------------------------------------------------------------------|----------------------------------------------------------------------------------------------------|---------------------------------------------------------------------------|----------------------------------------------------------------------------------------------------|----------------------------------------------------------------------------------------------------|----------------------------------------------------------------------------------------------------|----------------------------------------------------------------------------------------------------|----------------------------------------------------------------------------------------------------|----------------------------------------------------------------------------------------------------|--------------------------------------------------------------------------------------------------|----------------------|--------------------------|
| 目        | 名                                                                                                    |                                                                                                    |                                                                                                    | TOEFL                                                                                                    | 演習 I [基                                                                   | [礎]                                                                                                    |                                                                                                    |                                                                                                    |                                                                                                    |                                                                                                    |                                                                                                    |                                                                                                  |                      |                          |
| 堂        |                                                                                                    |                                                                                                    |                                                                                                    | 1082                                                                                                    |                                                                           |                                                                                                    | 教授谷                                                                                                    | ß                                                                                                    | ļ                                                                                                    | 泉                                                                                                    | 忠司                                                                                                    |                                                                                                  |                      |                          |
| 科        | 新                                                                                                    | т                                                                                                    | )EFL演                                                                                                    | 習 I [基礎]                                                                                                    | 担                                                                         | in made                                                                                                    |                                                                                                    | æ                                                                                                    | 第一                                                                                                    | 8B                                                                                                    | 期                                                                                                    |                                                                                                  | 単                    |                          |
| 目<br>名   | 18                                                                                                    | т                                                                                                    | )EFL演                                                                                                    | 習 I [基礎]                                                                                                    | 当見                                                                        | え 忠言                                                                                                    | 5                                                                                                    | 別                                                                                                    | 第二                                                                                                    | 部<br>部                                                                                                    | 間                                                                                                    | 通年                                                                                               | 位数                   | 2                        |
| 授        | 業概                                                                                                    | 要】                                                                                                    |                                                                                                    | w 200                                                                                                    |                                                                           |                                                                                                    |                                                                                                    |                                                                                                    |                                                                                                    |                                                                                                    |                                                                                                    |                                                                                                  |                      |                          |
|          | 授業目                                                                                                    | 69                                                                                                    | TOEFLの得点<br>重視する。                                                                                                    | E向上が最大の目的<br>また、英語学習の語                                                                                                    | であるが、FOEI<br>防機付けも行い                                                      | に問題解答の<br>たい。                                                                                                    | りための持                                                                                                    | 技術的な                                                                                                    | 指導より                                                                                                    | 七、根2                                                                                                    | *的な3                                                                                                    | も語力を                                                                                             | 高める。                 | とを                       |
|          | 9628                                                                                                    | <b>4</b>                                                                                                    | TOEFL ITP                                                                                                    | 400, iBT32                                                                                                    |                                                                           |                                                                                                    |                                                                                                    |                                                                                                    |                                                                                                    |                                                                                                    |                                                                                                    |                                                                                                  |                      |                          |
|          | 履伤条                                                                                                    | 件                                                                                                    | 特になし。                                                                                                    |                                                                                                    |                                                                           |                                                                                                    |                                                                                                    |                                                                                                    |                                                                                                    |                                                                                                    |                                                                                                    |                                                                                                  |                      |                          |
|          | 授業市                                                                                                    | <b>法</b>                                                                                                    | 講教と演習                                                                                                    | の融合形式を考えて                                                                                                    | ているが、受講                                                                   | する学生の根                                                                                                    | ¥子を見                                                                                                    | つつ臨機                                                                                                    | 応変に対                                                                                                    | 応したい                                                                                                    | λ.                                                                                                    |                                                                                                  |                      |                          |
| 2        |                                                                                                    |                                                                                                    | 授業内で単                                                                                                    | 語テストを実施する                                                                                                    | 3ので、子の嫌                                                                   | 備が毎週必要                                                                                                    | F                                                                                                    |                                                                                                    |                                                                                                    |                                                                                                    |                                                                                                    |                                                                                                  |                      | _                        |
|          |                                                                                                    |                                                                                                    |                                                                                                    |                                                                                                    |                                                                           |                                                                                                    |                                                                                                    |                                                                                                    |                                                                                                    |                                                                                                    |                                                                                                    |                                                                                                  |                      |                          |
|          | 授業[                                                                                                    | 区分】                                                                                                    | _                                                                                                    | 援業内容                                                                                                    | ž                                                                         | 2                                                                                                    | 744                                                                                                    |                                                                                                    |                                                                                                    | 16                                                                                                    | 華                                                                                                    | <b>四</b> (1)                                                                                     |                      | 1                        |
| []       | 授業[<br>5分                                                                                                    | 区分】                                                                                                    | /3                                                                                                    | 授業内容                                                                                                    |                                                                           | 5                                                                                                    | Σ <del>3)</del><br>16 TI                                                                                                    | 0EFL#K                                                                                                    | で模擬語                                                                                                    | 授                                                                                                    | 業同                                                                                                    | 中 中                                                                                              |                      | I                        |
| 2        | 授業[<br>5分<br>1<br>2                                                                                                    | 区分】<br>ガイダ<br>英語学                                                                                                    | - /ス<br>- 部志、辞書の                                                                                                    | 授業内容                                                                                                    |                                                                           | 5                                                                                                    | Σ59<br>16 Π                                                                                                    | 0EFL形式<br>第17回目                                                                                                    | で模擬語                                                                                                    | 授獻驗を実                                                                                                    | 莱下                                                                                                    | 中<br>日<br>日<br>日<br>日<br>日<br>日<br>日<br>日<br>日<br>日<br>日<br>日<br>日<br>日<br>日<br>日<br>日<br>日<br>日 | 4.000 (%)            |                          |
| [:<br>[: | 授業[<br>5分<br>1<br>2<br>3                                                                                                    | 区分】<br>ガイダ<br>英語学I<br>TOEFL現                                                                                                    | - /ス<br>習法、辞書の<br>式で模擬試験                                                                                                    | 授業内 空<br>活用法等について<br>気を実施                                                                                                    | 5-<br>5-                                                                  | <b>с</b>                                                                                                    | <u>5</u> 5)<br>16 ті<br>17 (1<br>18 та                                                                                                    | 0EFL形式<br>第17回目<br>観想試験()<br>2学生の2                                                                                                  | で模擬語<br>(以降)<br>功結果をい<br>を                                                                                                    | 授<br>武験を実<br>踏まえて<br>つつ決済                                                                                                    | 葉 P<br>施<br><u>5、後</u> 第<br>2573。                                                                                                    | 「日容」                                                                                             | <u>が寄り</u><br>(小春水)  | L<br>産成等<br>ストは編         |
| 2        | 授業[<br>5分<br>1<br>2<br>3<br>4                                                                                                    | 区分】<br>ガイダ<br>英語学<br>(第4回)<br>模擬訳                                                                                                    | ノス<br>習法、辞書の<br>式で模擬試験<br>別の結果を参                                                                                                    | 授 葉 内 窄<br>活用法等について<br>※在実施<br>考にしつつ、党講                                                                                                    | ₹<br>する <b>学</b> 生と話し                                                     | ξ                                                                                                    | 5分<br>16 Tri<br>17 代<br>18 考<br>月<br>19 学                                                                                                    | 0EFL形式<br>第17回日<br>爆撃法を記<br>記述の表<br>手生の様子                                                                                           | :で模擬語<br>(以降)<br>D結果を<br>送し合い<br>記。<br>子を見つ                                                                                                    | 授<br>武験を実<br>踏まえて<br>つつ決済<br>つ随時形                                                                                                    | 葉 P<br>施<br>こ、後期<br>Eする。<br>快定する                                                                                                    | り容                                                                                               | <u>が寄か</u><br>第一手    | 生成等                      |
| 2        | 授業[<br>5分<br>1<br>2<br>3<br>4<br>5                                                                                                    | 区 分】<br>ガイダ<br>英語学I<br>でEFL集<br>(第4回)<br>模擬訳<br>合い、1<br>でに留                                                                                                    | ノス<br>雪法、詳書の<br>式で模擬試験<br>見び辞<br>見び辞<br>見び辞<br>見び辞<br>しび降う<br>なる<br>なる<br>で<br>に<br>なる<br>で<br>で<br>数<br>で<br>し<br>び<br>ゆ<br>の<br>お<br>記<br>思<br>る<br>参<br>参<br>の<br>も<br>四<br>日<br>し<br>深<br>し<br>の<br>ひ<br>つ<br>し<br>の<br>か<br>も<br>の<br>つ<br>も<br>の<br>つ<br>し<br>深<br>ひ<br>つ<br>の<br>も<br>の<br>つ<br>し<br>深<br>ひ<br>つ<br>ち<br>つ<br>の<br>し<br>こ<br>の<br>つ<br>の<br>つ<br>し<br>二<br>の<br>つ<br>し<br>の<br>つ<br>の<br>つ<br>し<br>こ<br>つ<br>の<br>う<br>の<br>つ<br>し<br>こ<br>つ<br>の<br>つ<br>し<br>こ<br>の<br>つ<br>の<br>つ<br>し<br>の<br>つ<br>の<br>つ<br>の<br>つ<br>の<br>つ<br>し<br>の<br>つ<br>の<br>つ<br>の<br>つ<br>の<br>つ<br>の<br>つ<br>の<br>つ<br>の<br>つ<br>の<br>つ<br>の<br>つ<br>の<br>つ<br>の<br>つ<br>の<br>つ<br>の<br>つ<br>の<br>つ<br>の<br>つ<br>の<br>つ<br>の<br>つ<br>の<br>つ<br>の<br>つ<br>の<br>つ<br>の<br>つ<br>の<br>つ<br>の<br>つ<br>の<br>つ<br>つ<br>の<br>つ<br>の<br>つ<br>つ<br>の<br>つ<br>つ<br>つ<br>の<br>つ<br>つ<br>つ<br>つ<br>つ<br>つ<br>つ<br>つ<br>つ<br>つ<br>つ<br>つ<br>つ                                                                                                    | 授 葉 内 空<br>活用法等について<br>余を実施<br>考にしつつ、受講<br>考にしつつ、受講                                                                                                    | 子<br>する学生と話し<br>なを決定する。;<br>いたいので                                         | <b>ک</b><br>قاری کا کا کا کا کا کا کا کا کا کا کا کا کا                                                                                                    | 5分<br>16 Ti<br>17 (1<br>18 考<br>19 学<br>20 学                                                                                                    | 0EFL形式<br>第17回日<br>関類試験(<br>S学生と)<br>影響の様子<br>手生の様子                                                                                 | で<br>模擬<br>加<br>調<br>か<br>調<br>を<br>見<br>つ<br>で<br>模擬<br>加<br>結<br>二<br>の<br>た<br>の<br>た<br>の<br>の<br>の<br>の<br>の<br>の<br>の<br>の<br>の<br>の<br>の<br>の<br>の                                                                                                    | 授<br>武験を実<br>踏まえで<br>つつ決済<br>つ随時調                                                                                                    | 葉 P<br>施<br>こ、後期<br>定する。<br>実定する                                                                                                    | 9 容<br>同の授業<br>前期同<br>5.                                                                         | 内容 (V)<br>種小子:       | 4<br>度等<br>ストは毎          |
| [:       | 授業<br>5分<br>1<br>2<br>3<br>4<br>5<br>6                                                                                                    | 区<br>分<br>】<br>ガ<br>イ<br>ダ                                                                                                    | ノス<br>部志、辞書の<br>式、で模擬試測<br>り以降<br>の<br>お組<br>の<br>お組<br>を<br>を<br>あ<br>和<br>回<br>日<br>以降<br>の<br>た<br>文<br>支<br>事<br>項<br>を<br>後<br>成<br>式<br>で<br>て<br>様<br>数<br>載<br>引<br>し<br>取<br>し<br>の<br>か<br>ら<br>の<br>た<br>の<br>た<br>文<br>立<br>事<br>通<br>を<br>あ<br>・<br>の<br>の<br>お<br>見<br>し<br>の<br>た<br>の<br>う<br>た<br>文<br>立<br>事<br>項<br>を<br>あ<br>・<br>の<br>う<br>た<br>で<br>文<br>志<br>事<br>月<br>る<br>の<br>う<br>た<br>文<br>立<br>事<br>項<br>を<br>あ<br>・<br>の<br>う<br>た<br>文<br>、<br>本<br>事<br>月<br>を<br>や<br>う<br>た<br>で<br>、<br>ま<br>事<br>月<br>を<br>や<br>う<br>た<br>で<br>、<br>ま<br>事<br>月<br>を<br>や<br>た<br>で<br>、<br>本<br>事<br>月<br>を<br>や<br>た<br>で<br>、<br>本<br>事<br>月<br>を<br>や<br>た<br>で<br>、<br>本<br>事<br>月<br>を<br>や<br>た<br>で<br>、<br>本<br>事<br>月<br>を<br>あ<br>・<br>た<br>で<br>、<br>、<br>本<br>月<br>、<br>た<br>で<br>、<br>、<br>本<br>・<br>た<br>で<br>、<br>本<br>手<br>作<br>、<br>で<br>う<br>た<br>で<br>、<br>、<br>本<br>手<br>の<br>ち<br>た<br>で<br>、<br>、<br>本<br>手<br>の<br>ち<br>た<br>で<br>、<br>、<br>本<br>う<br>た<br>で<br>、<br>、<br>、<br>、<br>、<br>、<br>、<br>本<br>事<br>月<br>ち<br>で<br>た<br>で<br>、<br>、<br>、<br>、<br>本<br>う<br>た<br>で<br>、<br>、<br>、<br>、<br>、<br>、<br>、<br>、<br>、<br>、<br>、<br>、<br>、                                                                                                    | 授 葉 内 容<br>適用法等について<br>%を実施<br>考にしつつ、受講<br>の授業内容、 達美得<br>や構文の開送ら行<br>受験新内容、 達美得                                                                                                    | する学生と話し<br>をを決定する。<br>いたいので<br>どもおおいに記<br>ネット上の                           | ک<br>قبری این این این این این این این این این ای                                                                                                    | 2分<br>16 Ti<br>17 代<br>18 支<br>19 学<br>20 学<br>21 学                                                                                                    | 0EFL形式<br>第週2回日<br>第週2世を目<br>2種の様子<br>手生の様子<br>手生の様子                                                                                | で模擬<br>(で模擬<br>) 以<br>)<br>)<br>の<br>結果を<br>い<br>な<br>し<br>つ<br>い<br>を<br>見<br>つ<br>子<br>を<br>見<br>つ<br>子<br>そ<br>え<br>見<br>つ<br>子<br>そ<br>え<br>し<br>つ<br>た<br>こ<br>こ<br>-<br>-<br>-<br>-<br>-<br>-<br>-<br>-<br>-<br>-<br>-<br>-<br>-                                                                                                    | 授<br>武敏を実<br>踏まえ <u>れ</u><br>つ酸時辺<br>つ酸時辺<br>つ酸時辺                                                                                                    | 葉 P<br>施<br>5.(後期<br>史定する。<br>史定する。<br>史定する                                                                                                    | り 容<br>前の授業時<br>前期同時<br>5.                                                                       | 内容や説                 | <br>産績等<br>ストは編          |
| 2        | 授業[<br>5分<br>1<br>2<br>3<br>4<br>5<br>6<br>6<br>7                                                                                                    | 区分】<br>ガイダ<br>100FLU<br>(第個の)、(<br>100FLU<br>(<br>100FLU<br>(<br>100FLU<br>)<br>(<br>100FLU<br>)<br>(<br>100FLU<br>(<br>100FLU<br>)<br>(<br>100FLU<br>(<br>100FLU<br>)<br>(<br>100FLU<br>(<br>100FLU<br>(<br>10)<br>(<br>10)<br>(<br>10)<br>(<br>10)<br>(<br>10)<br>(<br>10)<br>(<br>10)<br>(<br>10)<br>(<br>10)<br>(<br>10)<br>(<br>10)<br>(<br>10 | ノス<br>部法、辞書の<br>まで模擬試験<br>急の結果以降(<br>急の結果以降(<br>たてえ、大学美<br>与を支送する主<br>をして、大学、<br>大シン、<br>を<br>、<br>を<br>、<br>を<br>、<br>等<br>書の<br>の<br>に<br>、<br>部<br>書の<br>の<br>に<br>、<br>部<br>書の<br>の<br>に<br>、<br>に<br>で<br>様<br>の<br>語<br>、<br>の<br>に<br>に<br>の<br>に<br>の<br>に<br>の<br>に<br>の<br>に<br>の<br>に<br>の<br>に<br>の<br>に<br>の<br>に                                                                                                    | 授 案 内 号<br>適用法等について<br>余を実施<br>「総集」の通道を行<br>で登録用の奇楽部件で、<br>2004年の通道を行<br>2004年できる<br>2004年できる<br>2004年でき<br>2004年できる<br>2004年で<br>2004年で<br>2004年<br>200                                                                                                    | する学生と話し、<br>を決定する、<br>いたいのでに<br>そット上の<br>るような状態に<br>1こつながる                | ۲                                                                                                    | S分<br>16 TH<br>17 代<br>18 考え<br>19 学<br>20 学<br>21 学<br>22 学                                                                                                    | 0EFL形式<br>第17回日<br>選挙記録<br>認施の子2<br>手生の様子<br>手生の様子                                                                                  | cで模擬的<br>以随())<br>があし合い<br>あし合い<br>ある<br>え<br>を<br>見<br>つ<br>つ<br>子<br>そ<br>を<br>見<br>つ<br>つ<br>子<br>子<br>そ<br>を<br>見<br>つ                                                                                                    | 授<br>武験を実<br>フマン決算<br>フロ(時時)<br>フロ(時時)<br>フロ(時時)<br>フロ(時時)<br>フロ(時時)                                                                                                    | 菜 P<br>施<br>た<br>、 後期<br>た<br>定する。<br>、<br>、<br>、<br>、<br>、<br>後期<br>た<br>、<br>、<br>、<br>後期<br>た<br>、<br>、<br>、<br>、<br>後期<br>た<br>、<br>、<br>、<br>後期<br>た<br>、<br>、<br>、<br>、<br>の、<br>の、<br>、<br>の、<br>の、<br>、<br>の、<br>の、<br>、<br>の、<br>の、<br>の | 内容<br><i>用の授業</i> 用<br>計期同<br>5.<br>5.<br>5.                                                     | 内容や社                 | <br>進成等<br>ストは編          |
|          | 授業 [<br>5分<br>1<br>2<br>3<br>4<br>5<br>6<br>7<br>8                                                                                                    | 区分】<br>ガイダ<br>英語<br>TOEFL現<br>個試<br>1<br>(第欄のに<br>管<br>に<br>第<br>に<br>の<br>に<br>第<br>に<br>の<br>に<br>の<br>、<br>の<br>、<br>の<br>、<br>の<br>、<br>の<br>、<br>の<br>、<br>の<br>、<br>の<br>、<br>の                                                                                                    | ノス<br>溜汰、詳書の<br>式、様義調測<br>約4回目3以降4<br>5010で、大変基準算<br>5010で、大変基準<br>1000形で、<br>単語テストを                                                                                                    | 援 案 内 電<br>活用法等について<br>後を実施<br>考にしつつ、受護<br>利度前向着、過度<br>特徴の確認と応<br>では、の強心を行う<br>のでいうので、<br>のでいうので、<br>ので、<br>ので、<br>ので、<br>ので、<br>ので、<br>ので、<br>ので、                                                                                                    | する学生と話し<br>きを決定する。<br>いたいので<br>どもおおいにので<br>どもおおいたので<br>どもおおいたので<br>パニつながる | ۲<br>ا<br>ا<br>ا<br>ا<br>ا<br>ا<br>ا<br>ا<br>ا<br>ا<br>ا<br>ا<br>ا                                                                                                    | 5分<br>16 Tri<br>17 代<br>18 第<br>19 学<br>20 学<br>21 学<br>22 学                                                                                                    | 0EFL形式<br>第17回<br>第2章をという<br>学生の様<br>学生の様<br>学生の様<br>学生の様                                                                           | で復振語<br>の対象<br>あまっ<br>た<br>の<br>た<br>見<br>つ<br>の<br>た<br>の<br>た<br>見<br>つ<br>つ<br>た<br>こ<br>そ<br>を<br>を<br>見<br>つ<br>つ<br>た<br>こ<br>の<br>た<br>の<br>こ<br>の<br>た<br>の<br>し<br>の<br>い<br>の<br>い<br>の<br>の<br>の<br>の<br>の<br>の<br>の<br>の<br>の<br>の<br>の<br>の<br>の                                                                                                    | 授<br>(数を定<br>第まえで)<br>つ (数)時行<br>う つ (数)時行<br>う つ (数) (数) (数) (3) (3) (3) (3) (3) (3) (3) (3) (3) (3                                                                                                    | 葉 P<br>施<br>こ、後期<br>定する。<br>決定する<br>決定する<br>決定する                                                                                                    | 内容<br><u>月の授業</u> 業<br>前期同<br>5.<br>5.<br>5.<br>5.                                               | 内容や?)<br>療小テ:        | <br>進度等<br>ストは福          |
|          | 授業[<br>5分<br>1<br>2<br>3<br>4<br>5<br>6<br>6<br>7<br>8<br>8<br>9                                                                                                    | 区<br>分<br>】<br>ガイダ<br>第<br>本<br>5<br>で<br>に<br>第<br>に<br>部<br>ま<br>3<br>オンラ<br>な<br>、<br>2<br>5<br>な<br>に<br>2<br>に<br>第<br>に<br>第<br>に<br>第<br>に<br>、<br>5<br>で<br>に<br>第<br>に<br>第<br>に<br>第<br>に<br>、<br>5<br>で<br>に<br>第<br>に<br>第<br>に<br>第<br>に<br>、<br>5<br>で<br>に<br>第<br>に<br>第<br>に<br>第<br>に<br>、<br>5<br>で<br>に<br>第<br>に<br>第<br>に<br>第<br>に<br>、<br>こ<br>で<br>に<br>第<br>に<br>第<br>に<br>、<br>こ<br>で<br>に<br>等<br>に<br>第<br>に<br>、<br>こ<br>で<br>に<br>等<br>に<br>第<br>に<br>、<br>こ<br>で<br>の<br>で<br>の<br>で<br>の<br>で<br>こ<br>で<br>の<br>の<br>で<br>の<br>で<br>の<br>で<br>の<br>の<br>で<br>の<br>の<br>の<br>の<br>の<br>の<br>の<br>の<br>の<br>の<br>の<br>の<br>の                                                                                                    | ノス<br>記、 辞書の<br>式 以降)<br>のが結果と巻き<br>のが結果と巻き<br>がしていたえ、<br>また文法・大美<br>に<br>記での形入たを<br>またで、<br>記での<br>形たた<br>で、<br>に<br>たた、<br>で、<br>大美<br>の<br>、<br>たた、<br>で、<br>大美<br>の<br>、<br>しの<br>が<br>に<br>たた、<br>で、<br>大美<br>の<br>、<br>しの<br>たた、<br>で、<br>大美<br>の<br>、<br>しの<br>たた、<br>で、<br>大美<br>の<br>、<br>しの<br>たた、<br>で、<br>大美<br>の<br>、<br>しの<br>たた、<br>で、<br>大美<br>の<br>、<br>しの<br>たた、<br>で、<br>大美<br>の<br>、<br>しの<br>たた、<br>で、<br>大美<br>の<br>、<br>しの<br>たた、<br>で、<br>大美<br>の<br>、<br>しの<br>たた、<br>で、<br>たた、<br>、<br>大美<br>の<br>、<br>しの<br>で<br>しの<br>で<br>しの<br>で<br>しの<br>で<br>しの<br>で<br>しの<br>で<br>しの<br>で<br>しの<br>で<br>しの<br>で<br>しの<br>で<br>しの<br>で<br>しの<br>で<br>して<br>、<br>、<br>大美<br>で<br>して<br>で<br>して<br>しの<br>で<br>して<br>、<br>、<br>、<br>一<br>の<br>一<br>の<br>こ<br>して<br>、<br>、<br>大<br>、<br>、<br>、<br>、<br>、<br>、<br>、<br>、<br>の<br>一<br>の<br>一<br>の<br>で<br>の<br>で<br>の<br>で<br>の<br>、<br>、<br>、<br>の<br>で<br>の<br>で<br>の<br>で<br>、<br>、<br>、<br>、<br>、<br>の<br>の<br>で<br>、<br>、<br>、<br>の<br>で<br>の<br>で<br>、<br>、<br>、<br>、<br>、<br>、<br>、<br>の<br>で<br>の<br>で<br>、<br>、<br>、<br>の<br>で<br>、<br>、<br>、<br>、<br>、<br>の<br>の<br>で<br>、<br>、<br>、<br>、<br>、<br>の<br>の<br>で<br>、<br>、<br>、<br>、<br>、<br>、<br>、<br>、<br>の<br>の<br>で<br>、<br>、<br>、<br>、<br>、<br>の<br>の<br>の<br>、<br>、<br>、<br>、<br>、<br>、<br>、<br>、<br>、<br>、<br>、<br>、<br>、                                                                                                    | 援 案 内 電<br>送用法等について<br>後を実施<br>考にしつつ、受護<br>の販売店る、連奏<br>学校業の留心を行っ<br>受整開の多く多つ<br>なの取造した。<br>ではいの消息をついて<br>毎回<br>のでいの消息でする。<br>範囲<br>がまた。<br>1000の子上の<br>1000の子上の<br>1000<br>1000                       | する学生と話し<br>を決定する。<br>いたいので<br>どをおおいにす<br>ネット上の<br>るような状態に<br>フにつながる       | ۲<br>هرای ا<br>ا<br>ا<br>ا<br>ا<br>ا<br>ا<br>ا<br>ا<br>ا<br>ا<br>ا<br>ا<br>ا                                                                                                    | 5分<br>16 TI<br>17 代<br>18 考<br>月<br>3 学<br>20 学<br>21 学<br>21 学<br>22 学<br>23 学<br>24 学                                                                                                    | 0EFL形式<br>第17回<br>第2章学生の様子<br>学生の様子<br>学生の様子<br>学生の様子<br>学生の様子                                                                      | で模擬語<br>の<br>は<br>以<br>御<br>ま<br>を<br>を<br>見<br>つ<br>つ<br>こ<br>そ<br>を<br>見<br>見<br>つ<br>つ<br>こ<br>、<br>そ<br>を<br>見<br>見<br>つ<br>こ<br>し<br>、<br>、<br>で<br>を<br>見<br>つ<br>、<br>し<br>、<br>し<br>、<br>し<br>、<br>し<br>、<br>、<br>、<br>、<br>、<br>、<br>、<br>、<br>、<br>、<br>、<br>、<br>、                                                                                                    | 授<br>請まえ<br>で<br>取時<br>に<br>の<br>取時<br>に<br>の<br>取時<br>に<br>の<br>の<br>取時<br>に<br>の<br>の<br>取<br>の<br>の<br>、<br>の<br>の<br>の<br>の<br>の<br>の<br>の<br>の<br>の<br>の<br>の<br>の<br>の                                                                                                    | 業 P<br>施<br>た、後期<br>たでする。<br>や定する。<br>や定する。<br>や定する。<br>やたたする。                                                                                                    | 5) 容<br>相の授業<br>前期间の<br>5.5.<br>5.<br>5.<br>5.<br>5.<br>5.                                       | 内容 (P)<br>種小子 ()     | <br><u>健康等</u><br>ストは福   |
|          | 授業[<br>5分]<br>1<br>2<br>3<br>3<br>4<br>5<br>5<br>6<br>6<br>7<br>7<br>8<br>8<br>9<br>9<br>0<br>0                                                                                                    | 区 分 】<br>ガイダ 英語<br>TOEFL発<br>(第4回訳)<br>(第4回訳)<br>(第4回])<br>(第4回])<br>(第4回])<br>(第4回])<br>(第4回])<br>(第4回])<br>(第4回])<br>(第4回])<br>(第4回])<br>(第4回])<br>(第4回])<br>(第4回])<br>(第4回])<br>(第4回])<br>(第4回])<br>(第4回])<br>(第4))<br>(第4))<br>(第4))<br>(第4))<br>(第4))<br>(第4))<br>(第5))<br>(第5))<br>(<br>(<br>(<br>(<br>(<br>(<br>(<br>(<br>(<br>(<br>(<br>(<br>(<br>(<br>(<br>(<br>(<br>(                                                                                                    | 2.7 3.7 3.7 3.7 3.7 3.7 3.7 3.7 3.7 3.7 3                                                                                                    | 授業内宅<br>適用ま等について<br>参加またので、<br>参加<br>の成本内の通知<br>の成本内の通知<br>のので、<br>のので、<br>のので<br>のので | する学生と話し<br>を決定する。<br>いたいので<br>どをおおいにす<br>ネットよの<br>るような状態に<br>にっながる        | ۲<br>ا<br>ا<br>ا<br>ا<br>ا<br>ا<br>ا<br>ا<br>ا<br>ا<br>ا<br>ا<br>ا                                                                                                    | 5分<br>16 TI<br>17 代格<br>18 考<br>19 学<br>20 学<br>21 学<br>22 学<br>21 学<br>22 学<br>23 学<br>24 学                                                                                                    | 00FLI形式<br>第17回動<br>基礎試験の子2<br>学生とり様<br>学生の様<br>学生の様<br>学生の様<br>学生の様<br>学生の様<br>学生の様                                                | Crotty (加)<br>(以降)<br>(以降)<br>(以降)<br>(以降)<br>(以降)<br>(以降)<br>(以降)<br>(以降)<br>(以降)<br>(以降)<br>(し)<br>(こ)<br>(こ)<br>(こ)<br>(こ)<br>(こ)<br>(こ)<br>(こ)<br>(こ                                                                                                    | 授<br>数を実<br>353 まえで<br>つつします<br>つの回時注<br>つの回時注<br>つの回時注<br>つの回時注<br>つの回時注<br>つの回時注<br>のの回時注<br>のの回時注<br>のの回時注<br>のの回時注<br>のの回時注<br>のの回時注<br>のの回時注<br>のの回時注<br>ののの回時注<br>のの回時注<br>のの回時注<br>のの回時注<br>のの目前に<br>のの目前に<br>ののの目前に<br>ののの目前に<br>ののの目前に<br>ののの目前に<br>ののの目前に<br>のののの目前に<br>のののののののののののの<br>ののののののののののののののののののの<br>のののののの | 葉 P<br>施<br><u>()</u> (後月<br>東定する。<br>東定する<br>東定する<br>東定する                                                                                                    | り 容<br>明の授業明<br>計期同:<br>5.<br>5.<br>5.<br>5.                                                     | <u>内容や}</u><br>優小テ : | <br>進度等<br>ストは福          |
|          | 授業[<br>5分<br>1<br>2<br>3<br>4<br>4<br>5<br>6<br>6<br>7<br>7<br>8<br>8<br>9<br>10<br>11                                                                                                    | 区分】<br>ガイダ子<br>ŤTOEFL現<br>(名概点)<br>(名概点)<br>(名概点)<br>(名概点)<br>(名概点)<br>(名概点)<br>(名概点)<br>(名概点)<br>(名概点)<br>(名概点)<br>(名概点)<br>(名概点)<br>(名概点)<br>(名概点)<br>(名概点)<br>(名概点)<br>(名概点)<br>(名概点)<br>(名概点)<br>(名概点)<br>(名概点)<br>(名概点)<br>(名概点)<br>(名概点)<br>(名概点)<br>(名概点)<br>(名概点)<br>(名概点)<br>(名概点)<br>(名概点)<br>(名概点)<br>(名概点)<br>(名概点)<br>(名明句)<br>(名明句)<br>(名)<br>(名明句)<br>(名明句)<br>(名明句)<br>(名明句)<br>(名明句)<br>(名明句)<br>(名)<br>(名)<br>(名)<br>(名)<br>(名)<br>(名)<br>(名)<br>(名                                                                                                    | ノス<br>(1) (2) (2) (2) (2) (2) (2) (2) (2) (2) (2                                                                                                    | 授 業 内 モ<br>送用送年について<br>送用送年について<br>実施<br>有成素内容、違規等<br>の変形の予定。<br>建築用の予備の<br>支援用の予備の<br>支援用の予備の<br>支援用の<br>支援用の<br>支援用の<br>支援用の<br>支援用の<br>支援用の<br>支援用の<br>支援用の<br>支援<br>しつつ<br>支援<br>しつつ<br>しつつ<br>支援<br>しつの<br>しつつ<br>支援<br>しつつ<br>しつの<br>しつつ<br>しつつ<br>しつつ<br>しつつ<br>しつつ<br>しつつ                                                                                                    | する学生と話し<br>を決定する。<br>にいたいので<br>どもおおいに注<br>さるような状態に<br>パロマながる              | ۲<br>۲<br>۲<br>۲<br>۲<br>۲<br>۲<br>۲<br>۲<br>۲<br>۲<br>۲<br>۲<br>۲                                                                                                    | 5分<br>16 Tri<br>17 代格<br>18 多男<br>19 学<br>20 学<br>21 学<br>22 学<br>22 学<br>22 学<br>22 学<br>22 学<br>22 学<br>22 学<br>23 学<br>24 学<br>25 学                                                                                                    | 0EFLI形(目<br>電話)(記載)(1)(1)(1)(1)(1)(1)(1)(1)(1)(1)(1)(1)(1)                                                                          | で「複類<br>」<br>Dybla 思<br>い<br>Dybla 思<br>る<br>に<br>の<br>そ<br>そ<br>そ<br>そ<br>そ<br>そ<br>そ<br>そ<br>そ<br>そ<br>そ<br>そ<br>そ<br>そ<br>そ<br>そ<br>そ<br>そ                                                                                                    | 授<br>(数を定<br>第まえでつけます<br>つし、<br>(数時)<br>つし、<br>(数時)<br>の<br>(数時)<br>の<br>(数時)<br>の<br>(数時)<br>の<br>の<br>(数時)<br>の<br>の<br>(数時)<br>の<br>の<br>の<br>(数)<br>(数)<br>(数)<br>(数)<br>(数)<br>(数)<br>(数)<br>(数)<br>(数)<br>(数)                                                                                                    | 葉 FF<br>葉 FF<br>に 後期<br>こでする。<br>、 後期<br>たまする。<br>たまする。<br>たまする。                                                                                                    | 内容<br>相の授業<br>計期同<br>5.<br>5.<br>5.<br>5.<br>5.<br>5.<br>5.<br>5.<br>5.<br>5.                    | <u>内容</u> や注<br>様小テ? | <br>進成等<br>ストは編          |
|          | 授業[<br>5分<br>1<br>2<br>3<br>3<br>4<br>4<br>5<br>6<br>6<br>7<br>8<br>8<br>9<br>9<br>0<br>0<br>11<br>1<br>12<br>2                                                                                                    | 区 ガイダ 美<br>ガイダ 美<br>TOEFL現<br>(構成して智品)<br>第3、<br>大<br>での<br>に<br>で<br>の<br>、<br>よ<br>、<br>よ<br>、<br>生<br>生<br>の<br>の<br>、<br>、<br>、<br>、<br>、<br>、<br>、<br>、<br>、<br>、<br>、<br>、<br>、                                                                                                    | ノス<br>記、辞書の<br>式で模擬<br>10(24)<br>10(24)<br>10( | 授業内容<br>送用法等について<br>気を実施<br>考にしつつ、受捷<br>考にしつつ、受捷<br>考にしつつ、受捷<br>学部部やインタン<br>ついたび場合、金剛等<br>でのにいの場合アンクト<br>回知は芝をの登したい<br>のがまます。<br>酸料支まする、<br>酸料支まする、<br>酸料支まする、                                                                                                    | する学生と話し<br>を決定する。<br>にいたいので<br>どもあおいに注<br>どもあれいに注<br>ろるような状態に<br>パロつながる   | とのないでは、1000年間の1000年間では、1000年間の1000年間の1000年間<br>1000年間の1000年間の1000年間の1000年間の1000年間の1000年間の1000年間の1000年間の1000年間の1000年間の1000年間の1000年間の1000年間の1000年間の1000年間の1000年間の1000年間の1000年間の1000年間の1000年間の1000年間の1000年間の1000年間の1000年間の1000年間の1000年間の1000年間の1000年間の1000年間の1000年間の1000年間の1000年間の1000年間の1000年間の1000年間の1000年間の1000年間の1000年間の1000年間の1000年間の1000年間の1000年間の1000年間 100010001000000000000000000000000 | 5分 月<br>16 円<br>17 代格<br>18 考<br>19 学<br>20 学<br>21 学<br>22 学<br>22 学<br>23 学<br>24 学<br>25 学<br>26 学                                                                                                    | 0EFL形式日<br>第17回数にとしていた。<br>第2章を学生の様子<br>学生の様子<br>学生の様子<br>学生の様子<br>学生の様子<br>学生の様子                                                   | crotg 描記<br>jphilam 2                                                                                                    | 授<br>(数 を 定<br>) (数 4 元 1 元 1 元 1 元 1 元 1 元 1 元 1 元 1 元 1 元                                                                                                    | 葉 P<br>葉 施<br>5000000000000000000000000000000000000                                                                                                    | 内容<br><u>Rの授業</u><br>前期同時<br>5.<br>5.<br>5.<br>5.<br>5.<br>5.<br>5.                              | <u>内容</u> や近<br>速小テジ | <br>藤康等<br>ストは毎          |
|          | 授業[<br>5分<br>1<br>2<br>3<br>3<br>4<br>4<br>5<br>6<br>6<br>7<br>7<br>8<br>8<br>9<br>10<br>11<br>1<br>2<br>2<br>13                                                                                                    | 区 ガイダ<br>ガイダ<br>第 100FL現<br>100FL現<br>100FL<br>100FL<br>10                                                                                                    |                                                                                                    | 授 案 内 音<br>※用法寺について<br>を実施<br>考したつつ、受護<br>考したつつ、受護<br>考したつつ、受護<br>考したつつ、受護<br>考したつつ、受護<br>考したつつ、受護<br>考したつつ、受護<br>考したつつ、受護<br>考したつつ、受護<br>考したつつ、受護<br>考したつつ、受護<br>考したつつ、受護<br>考したつつ、受護<br>考したつつ、受護<br>考したつつ、受護<br>考したつつ、受護<br>考したのつ、受護<br>考したのつ、受護<br>考したのつ、受護<br>考したのつ、受護<br>考したのつ、受護<br>考したのつ、受護<br>考したのつ、受護<br>考したのつ、受護<br>考したのつ、受護<br>考したのつ、受護<br>考したのつ、受護<br>考したのつ、受護<br>考したのつ、受護<br>考したのつ、受護<br>考したのつ、受護<br>考したのつ、受護<br>考したのの、<br>またのの、<br>なのの明むためで、<br>なのの明むためで、<br>なのの明むたので、<br>なのの明むためで、<br>なのの明むためで、<br>なのの明むためで、<br>なのの明むためで、<br>なののので、<br>なののので、<br>なのので、<br>なののので、<br>なのので、<br>なので、<br>なのので、<br>なのので<br>のので、<br>なのので、<br>なのので<br>のので、<br>のので<br>のので、<br>のので<br>のので<br>のので<br>のので                                                                                                    | する学生と訪し<br>を決定する。<br>にいたいので<br>どちおおいにす<br>ネット上の<br>るような状態に<br>パニつながる      | E           ۵           ۵           ۵           ۵           ۵           ۵           ۵           ۵           ۵           ۵           ۵           ۵           ۵           ۵           ۵           ۵           ۵           ۵           ۵           ۵           ۵           ۵           ۵           ۵           ۵           ۵           ۵           ۵           ۵           ۵           ۵           ۵           ۵           ۵           ۵           ۵           ۵           ۵           ۵           ۵           ۵           ۵           ۵           ۵           ۵           ۵           ۵           ۵           ۵           ۵           ۵           ۵           ۵                                                                                                    | 5%         16         11           117         14         18           118         3         3           119         7         2           120         7         7           121         7         7           1222         7         7           1222         7         7           123         7         7           124         7         7           125         7         7           124         7         7           125         7         7           126         7         7           127         7         7           128         7         7                               | 0EFL形式目動<br>第17週間<br>電子生と行う<br>学生の種<br>学生の種<br>学生の種<br>学生の種<br>学生の種<br>学生の種                                                         | cruty billing<br>cruty billing<br>billing<br>billing | 授<br>数を実<br>第まえでで決壊<br>つの総件注<br>つの総件注<br>つの総件注<br>の総件注<br>のの総件注<br>のの総件注<br>のの総件注<br>のの総件注<br>のの総件注<br>ののの総件注<br>のののの総件注<br>のののの総件注<br>のののの総件注<br>のののののののの<br>のののののの<br>のののののの<br>ののののの<br>のののののの                                                                                                    | 葉 P<br>葉 植<br><u> こ</u> 2111111111111111111111111111111111111                                                                                                    | り 容<br><u>Rの授業</u><br>前期同<br>5.<br>5.<br>5.<br>5.<br>5.<br>5.<br>5.<br>5.<br>5.<br>5.            | <u>内容や?</u><br>優小テ:  | L<br>                    |
|          | 授業 [<br>5 分 ]<br>1 2 3<br>3 4<br>5 6<br>6 7<br>8 9<br>9 10<br>11 12<br>13 14<br>15 15<br>10 11<br>10 11<br>10 1 | 区<br>ガイダ子<br>第4<br>54<br>54<br>54<br>54<br>54<br>54<br>54<br>54<br>54<br>5                                                                                                    | (ス<br>詳書の<br>3) 以前者<br>3) 以前者<br>3) (2) (2) (2) (2) (2) (2) (2) (2) (2) (2                                                                                                    | 授 業 内 8<br>※用法等について<br>を支援<br>考にしつつ、受護<br>の成前内面、連携所<br>や様式の確認と応じ、<br>の取用がたの、<br>運動的やすこ、<br>随時決定する。<br>随時決定する。<br>随時決定する。<br>随時決定する。                                                                                                    | する学生と訪し<br>を決定する。<br>にいたいので<br>どもおおいにす<br>ネットよの<br>るような状態<br>フにつながる       | E           ۵           ۵           ۵           ۵           ۵           ۵           ۵           ۵           ۵           ۵           ۵           ۵           ۵           ۵           ۵           ۵           ۵           ۵           ۵           ۵           ۵           ۵           ۵           ۵           ۵           ۵           ۵           ۵           ۵           ۵           ۵           ۵           ۵           ۵           ۵           ۵           ۵           ۵           ۵           ۵           ۵           ۵           ۵           ۵           ۵           ۵           ۵           ۵           ۵           ۵           ۵           ۵           ۵                                                                                                    | 5分<br>16 Tri<br>17 住植<br>3 男<br>19 学<br>20 学<br>21 学<br>22 学<br>23 学<br>22 学<br>23 学<br>22 学<br>23 学<br>22 学<br>23 学<br>23 学<br>24 学<br>25 学<br>25 学<br>26 学<br>27 学<br>28 学<br>29 学<br>20 学                                                                                                    | 00FLIN式日報<br>第17次日報<br>構築部長を手生した<br>学生の様子<br>学生の様子<br>学生の様子<br>学生の様子<br>学生の様子<br>学生の様子<br>学生の様子<br>学生の様子<br>学生の様子<br>学生の様子<br>学生の様子 | で「模擬」<br>で「模擬」<br>で、<br>以始正の<br>の<br>が<br>調正の<br>に<br>、<br>た<br>見<br>見<br>つ<br>つ<br>つ<br>、<br>た<br>え<br>た<br>え<br>た<br>え<br>た<br>え<br>た<br>え<br>た<br>え<br>た<br>え<br>た<br>え<br>た<br>え<br>た<br>え<br>た<br>え<br>た<br>え<br>た<br>え<br>た<br>え<br>た<br>え<br>た<br>え<br>た<br>え<br>た<br>え<br>た<br>え<br>た<br>え<br>た<br>え<br>た<br>え<br>た<br>え<br>た<br>え<br>た<br>た<br>た<br>た<br>た<br>た<br>た<br>た<br>た<br>た<br>た<br>た<br>た                                                                                                    | 授を実                                                                                                    | 葉 P                                                                                                    | り 容<br>現の授業時<br>利の授業<br>前期同一<br>5.<br>5.<br>5.<br>5.<br>5.<br>5.<br>5.<br>5.<br>5.<br>5.         | <u>内容や</u><br>優小テ :  | <u>應</u> 應等<br>ストは編      |
|          | 授業 [<br>5分 ]<br>2 3<br>3 4<br>5 5<br>6 7<br>7 8<br>9 0<br>0 0<br>11 1<br>12 13<br>13 14<br>15 5                                                                                                    | 区分】<br>ガイダ子<br>英語学<br>TOEFL現<br>(S構構)<br>(S構構)<br>(S<br>構)<br>(S<br>構)<br>(S<br>(S<br>(S<br>(S<br>(S<br>(S<br>(S<br>(S<br>(S<br>(S                                                                                                    | (ス<br>詳重、新導量の<br>(スで現)<br>第回の回日以降4時、<br>第回の回日以降4時、<br>(スで現)<br>(スで現)<br>(スで成)<br>(スで成)<br>(ス)<br>(ス)<br>(ス)<br>(ス)<br>(ス)<br>(ス)<br>(ス)<br>(ス                                                                                                    | 授 葉 内 で<br>※用法等について<br>を支援<br>考にしつつ、受護<br>考にしつつ、受護<br>考にしつつ、受護<br>考にしつつ、受護<br>の場所の多チョム<br>の場所の多チョム<br>し速<br>気につつ、ご要<br>に<br>でする。<br>随時のまでする。<br>随時のまでする。<br>随時が定する。<br>随時が定する。<br>随時が定する。                                                                                                    | する学生と話し<br>をを決定する。<br>いたしので<br>ともあおいに定<br>ネット上の<br>るようなび巻い<br>フにつながる      | ال         ال           ال         ال           ال                                                                                                    | 5.99         1           116         11           127         14           138         3           139         9           200         9           221         9           222         9           223         9           224         9           226         9           227         9           228         9           229         9           220         9           221         9           223         9           224         9           226         9           227         9           228         9           229         9           220         9           320         9 | 00FL形式目<br>第17回目<br>20学生の様<br>学生の様<br>学生の様<br>学生の様<br>学生の様<br>学生の様<br>学生の様<br>学生の様                                                  | でで模擬<br>(1) (以) (1) (以) (1) (以) (1) (1) (1) (1) (1) (1) (1) (1) (1) (1                                                                                                    | 授<br>(数を定<br>333 2 2 2 3<br>つ 2 2 3 3 2 7 7 7 7 2 3 9 3 7 7 7 7 7 7 7 7 7 7 7 7 7 7 7 7 7                                                                                                    | 葉 P                                                                                                    | 内容<br><u>用の授業</u><br>前期同時<br>5.<br>5.<br>5.<br>5.<br>5.<br>5.<br>5.<br>5.<br>5.<br>5.            | <u>内容や決</u><br>優小テフ  | <br><u> 健康</u> 等<br>ストは福 |

ます。

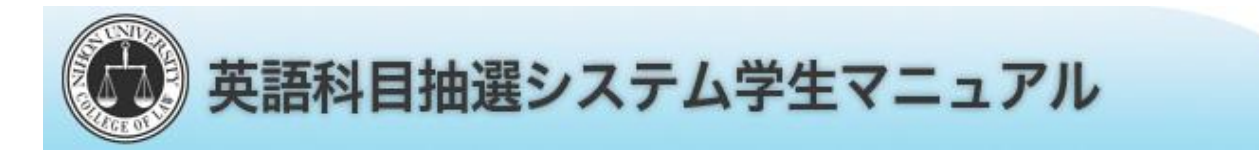

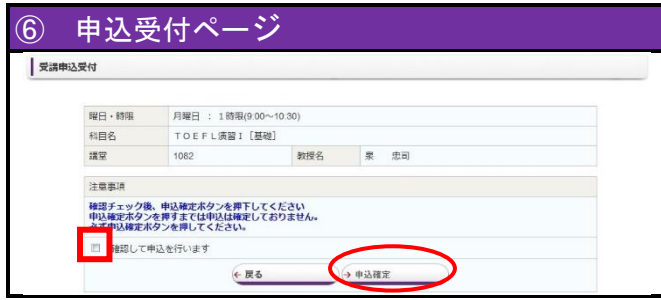

内容を確認し、その科目を登録する場合、チェック ボックスにチェックを入れて、「申込確定」ボタンをク リックします。

※ 登録は8個まで入れることが出来ます。その際, 登録した順番が第1希望から第8希望までの順 番となります。

2 申込状況確認・希望変更・結果確認

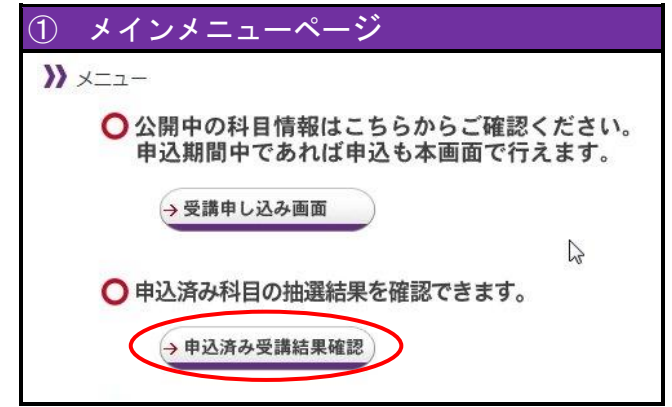

ログイン後、メインメニューにて、「申込済み受講結 果確認」をクリックします。

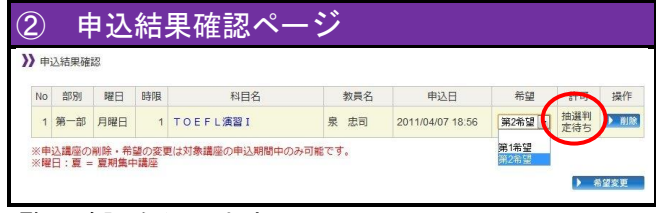

一覧で確認を行えます。

〇部分が

【判定待ちの場合】

申込期間中で判定が行われてません。

【許可の場合】

申込期間が終了し, 抽選の結果, 抽選に当選しま した。

【不許可の場合】

申込期間が終了し, 抽選の結果, 抽選に落選しま した。 申込期間中は, 登録の「削除」及び「希望変更」 が行えます。

【削除】

科目右側の「削除」をクリックしてください。 確認画面がでるので,確認した上「削除確定」 をクリックしてください。

※ 削除を行い,希望数以下の場合,申込期間中 であれば,科目を追加できます。

## 【希望変更】

変更する科目の希望をプルダウンボックスにて 希望の順番にし、「希望変更」をクリックしてく ださい。確認画面がでるので、確認の上「編集 確定」をクリックしてください。